## نظام تفاويض التخليص الإلكتروني

شاشة الدخول الى نظام تفاويض التخليص كما في الصوره التاليه رقم (1)

- تحوي الشاشة خياريين للدخول اما تاجر او شركة تخليص بحيث يقوم التاجر او الشركة التجاريه بالدخول باستخدام الرقم الضريبي الخاص به وشركة التخليص باستخدام رقم الشركه الخاص بها
  - 2. بعد تسجيل الدخول الى النظام من خلال النقر على زر دخول يتم التحويل الى الشاشة الخاصة بالشركه.

| ت الجمارك الأردنية الإلكترونية                                                                                                    |          |                                                                                                    |
|----------------------------------------------------------------------------------------------------|----------|----------------------------------------------------------------------------------------------------|
| ت إلكترونية للمشتركين 🗸                                                                                                    |          |                                                                                                    |
| م الإدخال المؤقت                                                                                                    |          |                                                                                                    |
| م الاستفسار عن المعاملات الجمركية                                                                                                    | نوع      | لمستخدم/User type                                                                                                    |
| م الاستفسار عن المعاملات الجمركية                                                                                                    | ۲        | تاجر/Trader 🔘 شركة تخليص/Clearance                                                                                                    |
| ت التخليص                                                                                                    |          | Bactini, include and the state of the state of the state |
| بة نظام خدمة الجمهور                                                                                                    | A        | الرقم الضريبي مكون من 9 منازل                                                                                                    |
| ام الاسيكودا العالمي<br>المنابية المالية المالية المالية المالية المالية المالية المالية المالية المالية المالية المالية المالية المالي |          |                                                                                                    |
| م ادخال اسعار السيارات من قبل وجادع                                                                                                    | <b>≙</b> | كلمة السر                                                                                                    |
| م الاستفساد عن المطالبات المالية                                                                                                    |          |                                                                                                    |
| م مراقبة دخول البضائع لمدينة العقبة                                                                                                    |          | login/دخول                                                                                                    |
|                                                                                                    |          | استرجاع كلمة السر/recover password                                                                                                    |
|                                                                                                    |          |                                                                                                    |
| ت الكترونية عامة                                                                                                    |          | انشاء حساب/creat account                                                                                                    |

صورة 1

الشاشة الخاصة بالتاجر او الشركة التجارية كما في الصوره التاليه رقم (2)

- 1. لاضافة التفويض يتم اختيار المركز الجمري المراد تفويض شركة التخليص فيه من القائمة رقم 1
  - 2. اختيار شركة التخليص المراد تفويضها و المعتمده للمركز الذي تم اختياره من القائمة رقم 2
- 3. اختيار نوع التفويض من القائمة رقم 3 (اعادة تصدير، كشف تحويل ،أوضاع جمركية أخرى ، وارد ، صادر ، ترانزيت ، عام)
  - 4. اختيار مدة التفويض (دائم، مرة واحده) من القائمة رقم (4).
  - النقر على زر اضافة رقم (5) لاضافة التفويض ليظهر التفويض في الجدول رقم (7).

## نظام تفاويض التخليص النيسة ، تتبع توبير

| حدمات الكترونية للمشتركين 🗸                                                                                                    |                                                            |                                                                                                    |                                                                               |                               |                                           |                                     |                           |
|----------------------------------------------------------------------------------------------------|------------------------------------------------------------|----------------------------------------------------------------------------------------------------|-------------------------------------------------------------------------------|-------------------------------|-------------------------------------------|-------------------------------------|---------------------------|
|                                                                                                    | التخليص في المركز الجمركي                                  | 1                                                                                                    | تفويض شركة التخ                                                               | ىليص ا                        | 2                                         |                                     |                           |
| > نظام الإدخال المؤقت                                                                                                    | * 201 - مركز جمرك الرمثـــا                                |                                                                                                    | ≈a - 00030 · •                                                                | ممد عبدالقادر                 | فالح البشايث                              | ، وشرکاه                            |                           |
| <ul> <li>نظام الاستفسار عن المعاملات الجمركية</li> <li>نظام الاستفسار عن المعاملات الجمركية</li> </ul>                                                                                                    | نوع التفويض                                                |                                                                                                    | مدة التقويض                                                                   | 4                             |                                           |                                     |                           |
| لشركات التخليص                                                                                                    | وارد                                                       | ~                                                                                                    | مرة واحدة                                                                     |                               |                                           |                                     | ~                         |
| <ul> <li>بوابة نظام خدمة الجمهور</li> <li>نظام الاسبكودا العالم.</li> </ul>                                                                                                    | جنسية صاحب العلاقة                                         |                                                                                                    |                                                                               |                               |                                           |                                     |                           |
| > نظام ادخال أسعار السيارات من قبل وكلاء                                                                                                    | <ul> <li>v JO - الاردن</li> </ul>                          |                                                                                                    |                                                                               |                               |                                           |                                     |                           |
| الصنف                                                                                                    |                                                            |                                                                                                    | 5                                                                             |                               | 6                                         |                                     |                           |
| > نظام الاستقسار عن المطالبات المالية                                                                                                    |                                                            |                                                                                                    | , , , , , , , , , , , , , , , , , , ,                                         |                               | 0                                         |                                     |                           |
|                                                                                                    |                                                            |                                                                                                    |                                                                               |                               |                                           |                                     |                           |
|                                                                                                    | عدد التفاويض : 2                                           |                                                                                                    |                                                                               |                               |                                           |                                     |                           |
| خدمات إلكترونية عامة                                                                                                    | عدد التفاويض : 2                                           | 7                                                                                                    |                                                                               |                               |                                           |                                     |                           |
| حدمات إلكترونية عامة ب                                                                                                    | عدد التفاويض : 2<br>رقم الشرحة                             | 7                                                                                                    | البيكة المنا                                                                  | نوع                           | مدة                                       | حالة                                | ايقاف                     |
| خدمات إلكترونية عامة ←<br>> المطاءات<br>> المزاد المني                                                                                                    | عدد التفاويض : 2<br>رقم<br>التفويض الشركة المفوضة          | <b>7</b><br>شركة التخليص                                                                                     | المركز الجمركي                                                                | نوع<br>التقويض                | مدة<br>التفويض                            | حالة<br>التفويض                     | ايقاف<br>التفويض          |
| خدمات إلكترونية عامة<br>> المطاءات<br>> المزاد الملني<br>> الاستفسار عن الرسوم الجمركية السيارات                                                                                                    | عدد التفاويض : 2<br>رقم<br>التفويض<br>التعويض              | <b>7</b><br>شركة التخليص<br>00030 - محمد عبدالقادر فالح                                                      | المركز الجمركي<br>201 - مركز جمرك                                             | نوع<br>التفويض                | مدة<br>التفويض<br>مرة                     | حالة<br>التفويض<br>ذمال             | ايقاف<br>التفويخ<br>د دند |
| خدمات إلكترونية عامة<br>> المطاءات<br>> المزاد المئني<br>> الاستغسار عن الرسوم الجمركية السيارات<br>> الاستبانات الالكترونية                                                                                                    | عدد التفاويض : 2<br>رقم الشركة المفوضة<br>التفويض<br>20213 | <b>7</b><br>شركة التخليص<br>محمد عبدالقادر فالح<br>البشابشه وشركاه                                           | <b>المركز الجمركي</b><br>2011 - مركز جمرك<br>الرمثــا                         | نوع<br>التقويض<br>وارد        | مدة<br>التفويض<br>مرة<br>واحدة            | حالة<br>التفويض<br>فعال             | ایقاف<br>التفویخ<br>ابقاف |
| خدمات إلكترونية عامة<br>> المطاءات<br>> المراد الملني<br>> الاستفسار عن الرسوم الجمركية السيارات<br>> الاستبانات الالكترونية<br>> الشكاوى والمقترحات<br>>                                                                                                   | عدد التفاويض : 2<br>رقم الشركة المفوضة<br>التفويض<br>20213 | <b>7</b><br>شرکة التخلیص<br>00030 - محمد عبدالقادر فالح<br>البشابشه وشرکاه                                   | المركز الجمركي<br>201 - مركز جمرك<br>الرمثــا<br>205 - مركز جمرك              | نوع<br>التقويض<br>وارد        | مدة<br>التقويض<br>مرة<br>واحدة<br>مرة     | حالة<br>التفويض<br>فعال             | ایقاف<br>التفویخ<br>ایقاف |
| خدمات إلكترونية عامة<br><ul> <li>&gt; العطاءات</li> <li>&gt; العراد العلني</li> <li>&gt; الاستفسار عن الرسوم الجمركية السيارات</li> <li>&gt; الاستبانات الالكترونية</li> <li>&gt; الشكاوى والمقترحات</li> <li>&gt; العاءات ذوي الاحتياجات الخاصة</li> </ul> | عدد التفاويض : 2<br>ردم الشركة المفوضة<br>20213<br>20211   | <b>7</b><br>شرکة التخلیص<br>00030 - محمد عیدالقادر فالح<br>البشابشه وشرکاه<br>20006 - فراس ابوعاقوله وشرکاؤه | المركز الجمركي<br>2011 - مركز جمرك<br>الرمشيا<br>2011 - مركز جمرك<br>الكرامية | نوع<br>التقويض<br>وارد<br>عام | مدة<br>التقويض<br>واحدة<br>واحدة<br>واحدة | حالة<br>التفويض<br>فعال<br>غير فعال | ايقاف<br>التفويخ<br>إيقاف |

صورة 2

6. لايقاف التفويض يتم النقر على كلمة ايقاف رقم (8) كما في الصورة السابقة

- 7. عند اختيار مدة التفويض لمرة واحدة تظهر قائمة نوع المرجع فيها يكون المرجع رقم البوليصة أو رقم بيان الدولة المجاورة أو رقم الفاتور يتم تعبئة الرقم الدال على المرجع واضافته عند اختيار نوع المرجع ويمكن اضافة اكثر من نوع مرجع
  - .8 يظهر نوع المرجع في جدول رقم 4 كما في الصورة التالية
    - النقر على زر الاضافة لاضافة التفويض
      - .10

| دمات الجمارك الأردنيا | بة الإلكترونية | التفاويض الخاصة بـ اا                             | زهراوين للاسكان          |                    |             |
|-----------------------|----------------|---------------------------------------------------|--------------------------|--------------------|-------------|
| اد                    | ~              | الت <mark>خ</mark> لي <mark>ص</mark> في المركز ال | جمرکي                    | تفويض شركة التخليص |             |
|                       |                | اختر                                              | *                        |                    | ~           |
| مال                   | $\sim$         | نوع التفويض                                       |                          | مدة التفويض        |             |
| ظافر                  |                | اختر                                              | ~                        | مرة واحدة          | /           |
| طفين                  |                | جنسية صاحب العلاقة                                |                          |                    |             |
| مات تفاعلية           |                | JO - الاردن                                       | ¥                        |                    |             |
|                       |                | نوع المرجع                                        | رقم المرجع               | ۲                  | ٣           |
| مات عامة              |                | اختر                                              | ~                        | 51 🖺               | ضافة المرجع |
| سقات الموتايل         |                |                                                   | المرجع                   | رقم المرجع         | حذف         |
| 01.0                  |                | t                                                 | رقم البوليصة             | 11324              | حذف         |
|                       |                |                                                   | رقم بيان الدولة المجاورة | 1234               | حدف         |

11. للاستعلام عن التفاويض الممنوحه من قبل الشركة يتم النقر على زر استعلام رقم(6) لتظهر شاشة الاستعلام التالية.

|                |                    |   | البحث عن تفاويض بـ |
|----------------|--------------------|---|--------------------|
|                | حالة التفويض       |   | رقم التفويض        |
| ~              | اختر               |   |                    |
|                | مدة التفويض        |   | نوع التفويض        |
| ~              | اختر               | ~ | اختر               |
|                | شركة التخليص       |   | المركز الجمركي     |
|                | Select an Option 🔻 |   | ▼ اختر             |
|                | -                  |   | خلال الفترة :      |
|                | الی تاریخ          |   | من تاريخ           |
| و Q بحث + رجوع | ] تفريغ            |   |                    |
|                |                    |   | عدد التفاويض : 2   |
|                |                    |   |                    |

| ايقاف<br>التفويض | حالة<br>التفويض | مدة<br>التفويض | نوع<br>التفويض | المركز الجمركي               | شركة التخليص                                   | الشركة المفوضة | رقم<br>التفويض |
|------------------|-----------------|----------------|----------------|------------------------------|------------------------------------------------|----------------|----------------|
| <u>ايقاف</u>     | فعال            | مرة<br>واحدة   | وارد           | 201 - مركز جمرك<br>الرمثـــا | 00030 - محمد عبدالقادر فالح<br>البشابشه وشركاه |                | 20213          |

صورة 3

12. يتم اختيار محددات البحث في الصور السابقة مثل رقم التفويض وحالته ومدتة والفتره ثم النقر على زر البحث لنطهر تفاصيل التفاويض في الجدول.